## HJY-2 人机交互系统软件更换图解说明(西门子 PC627C 工控机/WINXP 系统)

软件卸载:

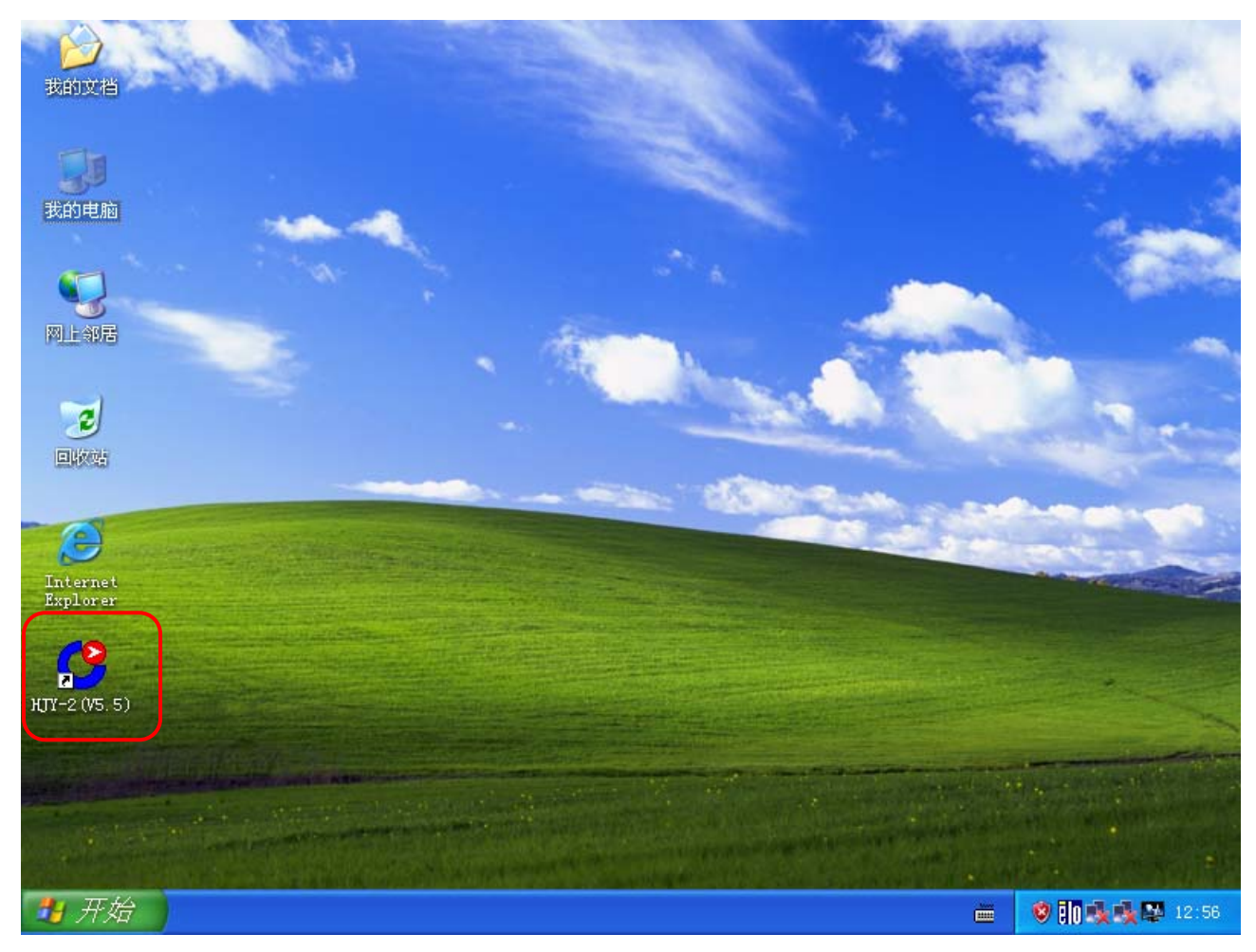

HJY-2 人机交互系统软件卸载。

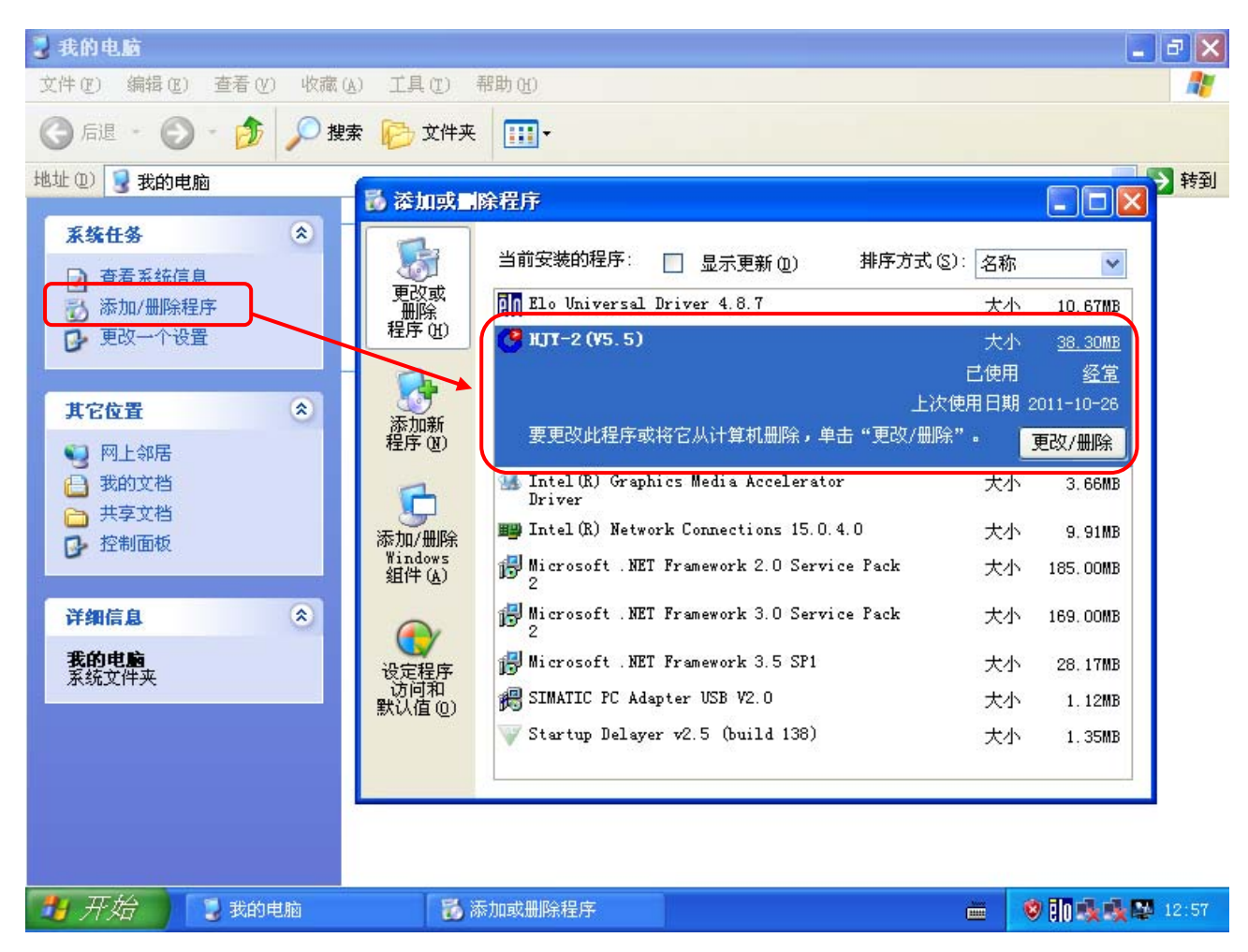

在添加/删除程序中完成软件的卸载。

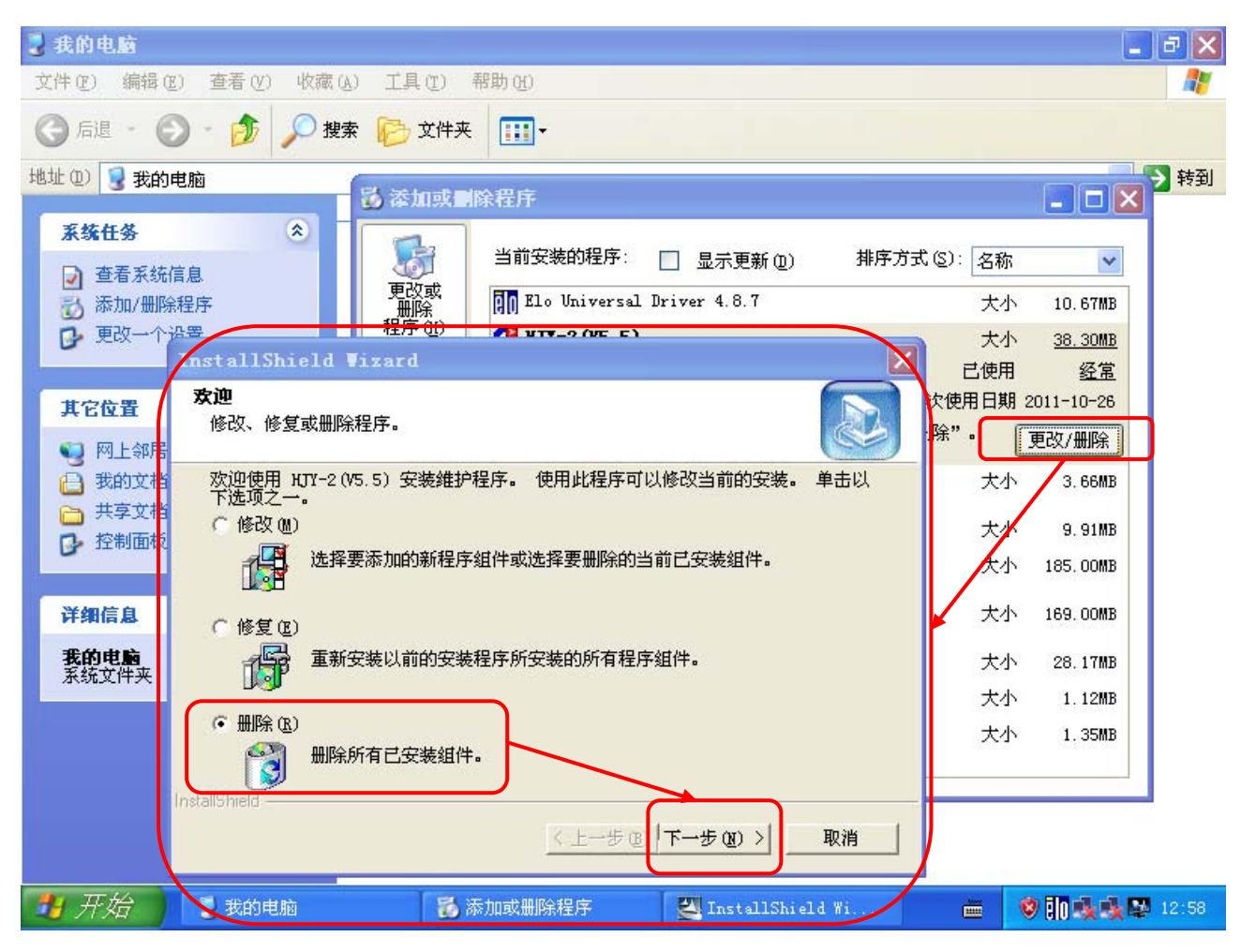

如上图选择删除。

| 3 我的电脑                                                                                                    | _ # X   |
|----------------------------------------------------------------------------------------------------|---------|
| 文件 (E) 编辑 (E) 查看 (Y) 收藏 (A) 工具 (E) 帮助 (A)                                                                                                    | <b></b> |
| ③ 后退 · ◎ · 参 》 投索 ▷ 文件夹 …                                                                                                    |         |
| 地址 (2) 😼 我的电脑                                                                                                    | 💙 芛 转到  |
| <u>在这台计算机上存储的文件</u>                                                                                                    |         |
| 立         音看系統信息             ③ 添加/删除程序             更改一个                                                                                                    |         |
| InstallShield Vizard                                                                                                    |         |
| 其它位置       茨迎         砂 内上邻居       修改、修复或删除程序。         ● 共享文档       茨迎使用 HJY-2 (V5.5) 安定         ● 共享文档       ● 修改 (M)         ● 控制面板       通貨         ● 控制面板       ● 修复 (L)         ● 修复 (L)       ● 修复 (L)         ● 修复 (L)       ● ● ● ● ● ● ● ● ● ● ● ● ● ● ● ● ● ● ● | i       |
| <u>〈上一步(B)</u> 下一步(D) 》 取消                                                                                                    |         |
| 🛃 开始 🔰 表的电脑 🛛 🐔 添加或删除程序 🔤 InstallShield Wi 🖮 🧐 🔟 🕯                                                                                                    | 12:58   |

如图按确定。

| 🖁 我的电脑                                                                                                    |                                                               |                                                                                                    |                                                                                           |   | <b>_</b> 2 🔀    |
|----------------------------------------------------------------------------------------------------|---------------------------------------------------------------|----------------------------------------------------------------------------------------------------|-------------------------------------------------------------------------------------------|---|-----------------|
| 文件(E) 编辑(E) 查看                                                                                                    | F(V) 收藏(A) 工具                                                 | .(I) 帮助(H)                                                                                                    |                                                                                           |   |                 |
| ③ 后退 · ◎ ·                                                                                                    | 🌶 🔎 搜索 陵                                                      | 文件夹                                                                                                    |                                                                                           |   |                 |
| 地址 (2) 🚽 我的电脑                                                                                                    |                                                               |                                                                                                    |                                                                                           |   | 🖌 🏹 转到          |
| 系统任务                                                                                                    | InstallShield                                                 | Vizard                                                                                                    |                                                                                           | X |                 |
| <ul> <li>              查看系统信息          </li> <li>             添加/删除程序         </li> <li>             更改一个设置         </li> </ul> | <b>安装状态</b><br>HJTY-2 (V5.5)安:                                | 装程序正在执行所请求的指                                                                                                    | 操作。                                                                                       |   |                 |
| <b>其它位置</b> <ul> <li>興上邻居</li> <li>予 我的文档</li> <li>→ 共享文档</li> <li>→ 控制面板</li> </ul> 详细信息 我的史脑 系统文件夹                            | 正在<br>C:\I<br>PileshD<br>中,清華<br>若要在系<br>「不再」<br>InstallShice | <b>定文件</b><br>项要求系统安装和(或);<br>现锁定的文件 C:\Frogra<br>1: + (2015;5)\Win32d11<br>1: + "忽略"按钮:若要重<br>统重新启动后执行操作,<br>显示此信息。<br>重新启动 (8) / 忽曲 | 卸载某些文件。 在执行所需的文件<br>"<br>11. 若要将此文件保留在系统<br>试文件操作,请单击"重试";或<br>请单击"重新启动"。<br>整 重试 取消<br>型 |   | 也磁盘 (E:)        |
| 7月开始 💽 🐮                                                                                                    | 的电脑                                                           | 🐻 添加或删除程序                                                                                                    | 🛃 InstallShield Wi                                                                        |   | 🕏 🚺 🎪 🏩 🛤 12:59 |

此处勾选不再显示此信息,然后按重新启动按钮。

| 🖁 我的电脑                                                                                                    |                                             |                                                                     |                                                             |                        | <b>_</b> 7 🔀    |
|----------------------------------------------------------------------------------------------------|---------------------------------------------|---------------------------------------------------------------------|-------------------------------------------------------------|------------------------|-----------------|
| 文件(E) 编辑(E) 查看                                                                                                    | 昏(Y) 收藏(A) 工具(I) 帮                          | 助 (ਮ)                                                               |                                                             |                        | A.              |
| ③后退 - ③ - 日                                                                                                    | 🏂 🔎 搜索 🕞 文件夹                                | •                                                                   |                                                             |                        |                 |
| 地址 (2) 🚽 我的电脑                                                                                                    |                                             |                                                                     |                                                             |                        | 🖌 🏹 转到          |
| 系统任务                                                                                                    | <del>★강소귀함파 F</del><br>InstallShield Vizard | · 方肆的 计件                                                            |                                                             |                        |                 |
| <ul> <li>              查看系统信息          </li> <li>             添加/删除程序         </li> <li>             更改一个设置         </li> <li>             其它位置         </li> </ul> |                                             | <b>InstallShield</b><br>InstallShield %<br>使用该程序之前,                 | ▼izard 完<br><sup>izard</sup> 已成功安装 HJY-2(V5.5<br>必须重新启动计算机。 | ),在                    | 1444- mp.)      |
| <ul> <li>● 网上邻居</li> <li>● 我的文档</li> <li>● 共享文档</li> <li>● 控制面板</li> </ul>                                                                                          | A                                           | <ul> <li>○ 是,立即重新</li> <li>○ 不,稍后再重新</li> <li>从驱动器中取出所装。</li> </ul> | 言动计算机。<br>新启动计算机。<br>有磁盘,然后单击"完成"以完                         | <sup>四</sup> 晚:<br>記成安 | <u>8₩</u> (L:)  |
| <b>详细信息</b><br>我的电脑<br>系统文件夹                                                                                                    | CB                                          | ()<br>()                                                            |                                                             | 取消                     |                 |
|                                                                                                    |                                             |                                                                     |                                                             |                        |                 |
| 🛃 开始 🌔 関 🕫                                                                                                    | ओमिकि 🛛 🐻 添た                                | 加或删除程序                                                              | 🛃 InstallShield Wi                                          |                        | 9 🚺 🍕 🍕 🕵 12:59 |

如图,重新启动,按完成按钮。

## 取消 HJY-2 人机交互系统软件的延时启动设置

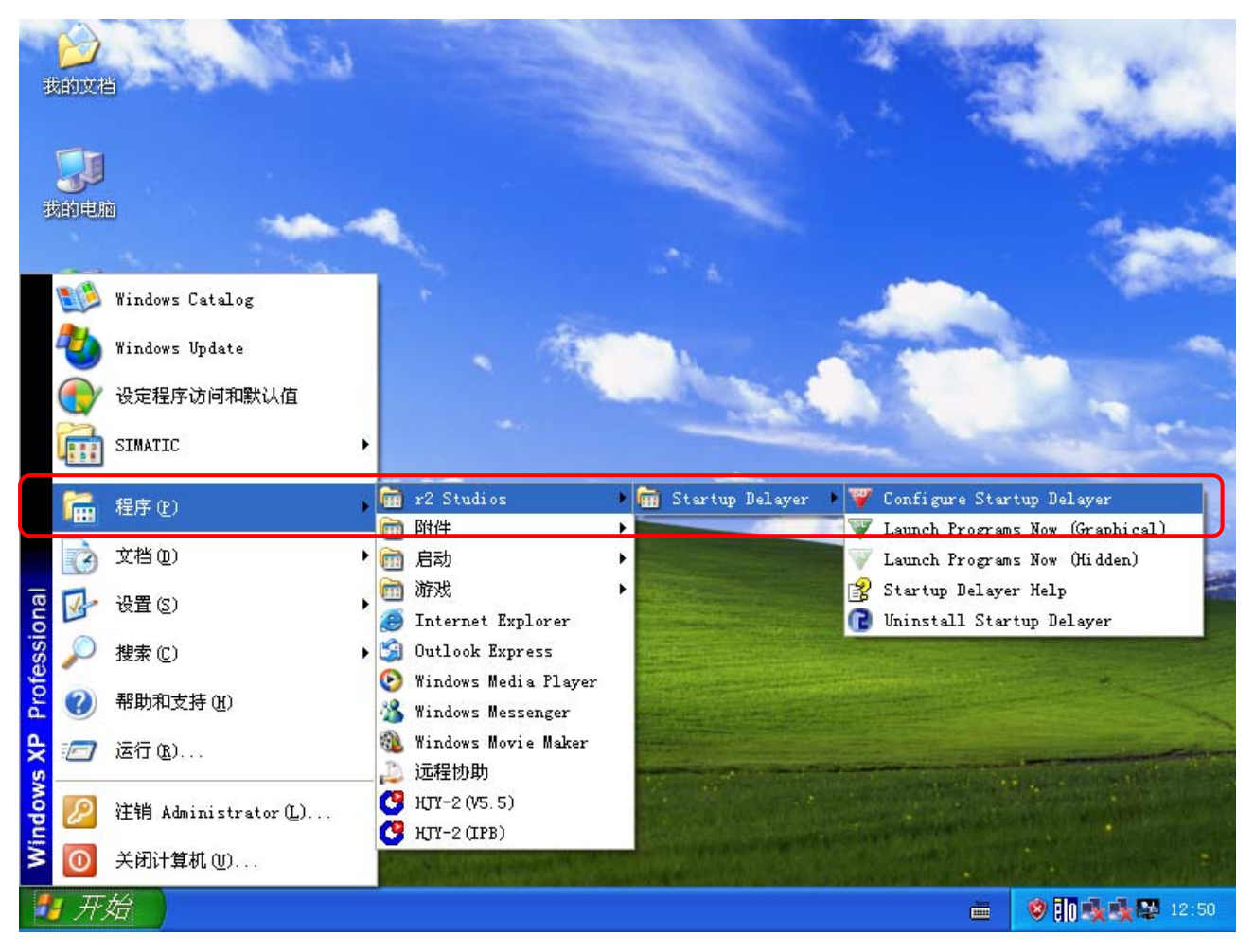

如图,在程序菜单中找到延时软件。

| 我  |                                          | to the                                     |                                                                             | -                                                                  | 120                                      | and the second     | S. Carl         |
|----|------------------------------------------|--------------------------------------------|-----------------------------------------------------------------------------|--------------------------------------------------------------------|------------------------------------------|--------------------|-----------------|
|    | ₩ Start<br><u>F</u> ile <u>A</u> ct      | up Delayer - Act<br>ions Language Help     | :ive                                                                        |                                                                    |                                          |                    |                 |
| 裁  | + /                                      | <b>1 关 l</b> 🖗 🖻                           | l 🖓 🔇                                                                       |                                                                    |                                          |                    | San B           |
| (  | Filter:                                  | Al Users + Atmin Delay                     | Istrator                                                                    | L_                                                                 |                                          | <u> </u>           | - And           |
| 网  |                                          | IY-2( 00:00:30<br>JPMI<br>HIME             | C:\Progra<br>C:\WINDO<br>C:\WINDO                                           |                                                                    |                                          |                    |                 |
| E  | ♥₩₽₽<br>♥☐lgf:<br>♥☐Ho<br>♥₽₽<br>₽<br>♥₽ | IIME<br>xTray -<br>utKey<br>ersist<br>imon | <b>Delayel</b><br>WARNING: Deletin<br>starting when you<br>Are you sure you | ng this item will<br>pur computer star<br>a pant to remove<br>是(Y) | PERMANENTLY remove<br>ts.<br>it?<br>否(例) | ≥ HJY-2(V5.5) from |                 |
| Ex | Launch D                                 | elay: 30 seconds                           |                                                                             |                                                                    |                                          |                    |                 |
|    |                                          |                                            |                                                                             |                                                                    |                                          |                    |                 |
|    |                                          |                                            |                                                                             |                                                                    |                                          |                    |                 |
| -  | 开始                                       | 🕎 Startup Delaye                           | r                                                                           |                                                                    |                                          |                    | 😵 🚺 🕵 🕵 🔯 13:00 |

如图,选择 HJY-2 软件,软后点删除按钮,确认删除。

| -11-       |                                                                                                    | in the                                                                                                    |                                                                      |                     |            | 2 Sec | S. Lan                |
|------------|----------------------------------------------------------------------------------------------------|----------------------------------------------------------------------------------------------------|----------------------------------------------------------------------|---------------------|------------|-------|-----------------------|
| 30         | 🖤 Startu                                                                                                    | up Delayer - Ac                                                                                                    | tive                                                                 |                     |            |       | A mile                |
|            | <u>F</u> ile <u>A</u> cti                                                                                                    | ons <u>L</u> anguage <u>H</u> elp                                                                                                    |                                                                      |                     |            |       | and the second second |
| 裁          | 🕂 🥠                                                                                                    | ' 关 🐼 🕻                                                                                                    | 3 🕎 🔇                                                                | ).                  |            |       |                       |
|            | Filter: 🧸                                                                                                    | All Users + Admir                                                                                                    | nistrator                                                            |                     |            | ~     | 1.000                 |
|            | Program                                                                                                    | 🔺 Delay                                                                                                    | Path                                                                 |                     |            |       |                       |
| (89)<br>(5 | Image: Constraint of the second second se | PMI         -           ME         -           PHTME2002ASync         -           Iray         - <ey< td="">         -           sist         -           ion         -</ey<> | C:\WINDO<br>C:\WINDO<br>C:\WINDO<br>C:\WINDO<br>C:\WINDO<br>C:\WINDO |                     |            |       |                       |
| In<br>Ex   | Launch Del                                                                                                    | To<br>ay: Not Delayed                                                                                                    | Delay an Applica                                                     | ation, Drag and Dro | op it here |       |                       |
|            |                                                                                                    |                                                                                                    |                                                                      |                     |            |       |                       |
| -          | 开始                                                                                                    | 🛛 🕎 Startup Delay                                                                                                    | er                                                                   |                     |            |       | 😵 🚺 🍕 🏩 😫 13:01       |

在启动项中找不到 HJY-2 软件。

| 。<br>我i |                                                                                                    |                                                                                                 | 1 and               | See.                |
|---------|----------------------------------------------------------------------------------------------------|-------------------------------------------------------------------------------------------------|---------------------|---------------------|
| 裁       | File <u>Actions Language</u><br>Add Program Ctrl+<br>E <u>d</u> it Program Ctrl+<br><u>D</u> elete Program Del | A Help<br>A E ninistrator                                                                       |                     |                     |
| PA<br>E | Exit<br>Exit<br>♥₩ PHIME<br>♥₩ PHIME<br>♥₩ PHIME<br>♥₩ HotKey<br>♥₩ Persist<br>♥₩ ctfmon                       | Path     C:\WINDO     C:\WINDO     C:\WINDO     C:\WINDO     C:\WINDO     C:\WINDO     C:\WINDO |                     |                     |
| In      | Launch Delay: Not Dela                                                                                         | To Delay an Application, Dr<br>yed                                                              | ag and Drop it here |                     |
| -       | 开始 🔰 🐺 Startu                                                                                                  | p Delayer                                                                                       |                     | <br>2 🕕 🍕 🍕 🔯 13:01 |

退出延时软件。到此 HJY-2 软件删除完毕。

## HJY-2 人机交互系统软件安装

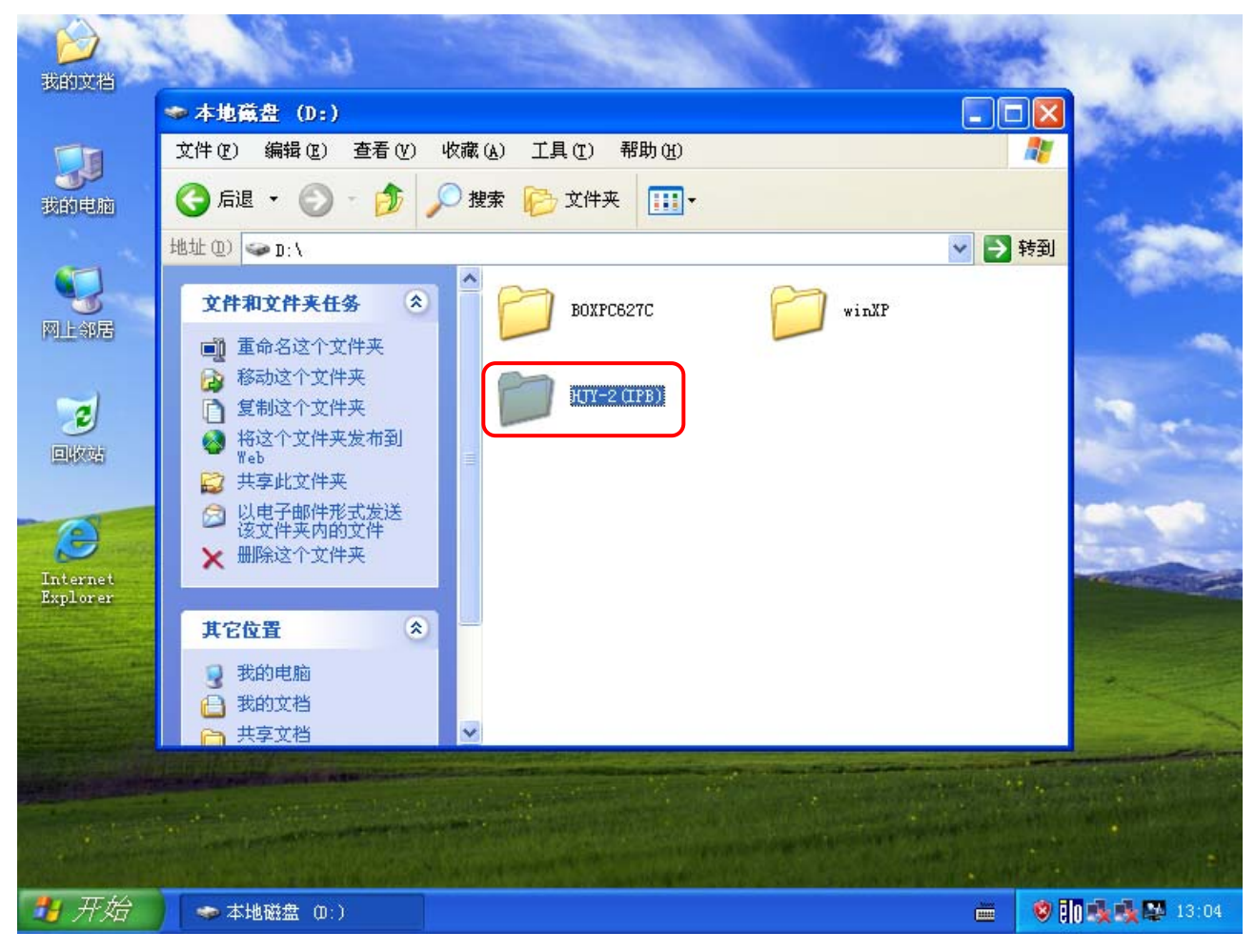

将要安装的 HJY-2 人机交互系统软件拷贝到工控机的任意盘。

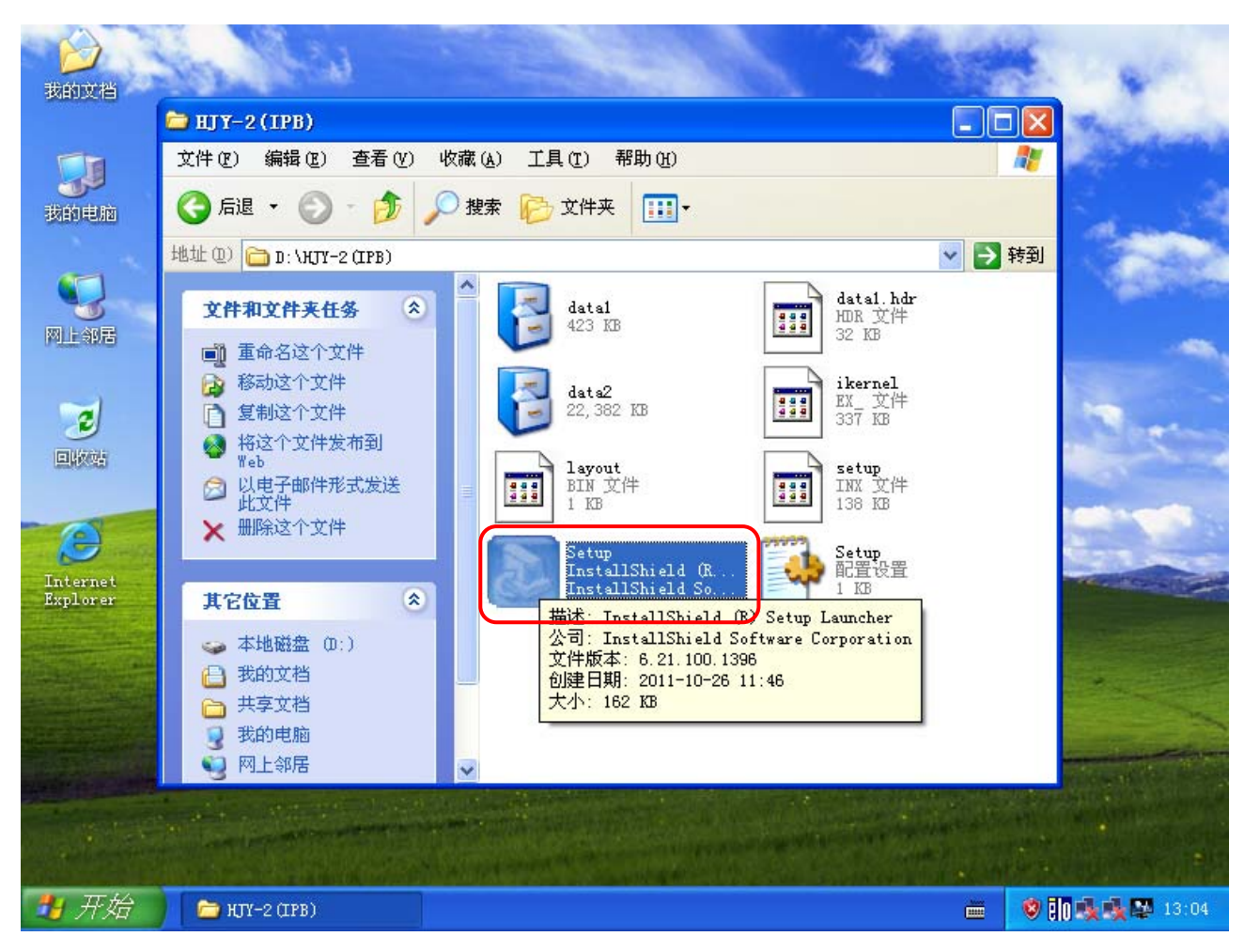

找到 Setup 程序执行安装。

| 我的文档                                         | ➢ HJY-2(IPB)<br>文件 (E) 编辑 (E)                                                                                                    | 查看(V) 收藏(A)                                                             | 工具で)帮助他                                      |             |          | X          |
|----------------------------------------------|----------------------------------------------------------------------------------------------------|-------------------------------------------------------------------------|----------------------------------------------|-------------|----------|------------|
| 我的电脑<br>一一一一一一一一一一一一一一一一一一一一一一一一一一一一一一一一一一一一 | <ul> <li>              「市ますа]          </li> <li>             地址 (2)         </li> <li>             近件         </li> <li>             古法         </li> <li>             古法         </li> <li>             て             で</li></ul>                                                                                                    |                                                                         | ► →//+ ★ ● ● ● ● ● ● ● ● ● ● ● ● ● ● ● ● ● ● | 您可以输入新的文件   | ×A<br>¥3 | Ð          |
|                                              | <ul> <li>○</li> <li>○</li> <li>○<th><b>以从"现有文件夹"列表</b><br/>2(件夹 (2):<br/>2(1793)<br/>2(件夹 (2):<br/>tudios<br/>工具</th><th>中选择一个。  单击"下·</th><th>→步"以继续。</th><th>-</th><th></th></li></ul> | <b>以从"现有文件夹"列表</b><br>2(件夹 (2):<br>2(1793)<br>2(件夹 (2):<br>tudios<br>工具 | 中选择一个。  单击"下·                                | →步"以继续。     | -        |            |
| Internet<br>Explorer                         | installShiel<br>详细                                                                                                    | d                                                                       | <u>〈上一步@</u>                                 | 下一步(18) > 耳 | 又消       | -          |
| 1 开始                                         | ► HTY-2 (LPB)                                                                                                    |                                                                         | lShield Wi                                   |             |          | 9 in 13:04 |

选择默认,点下一步。

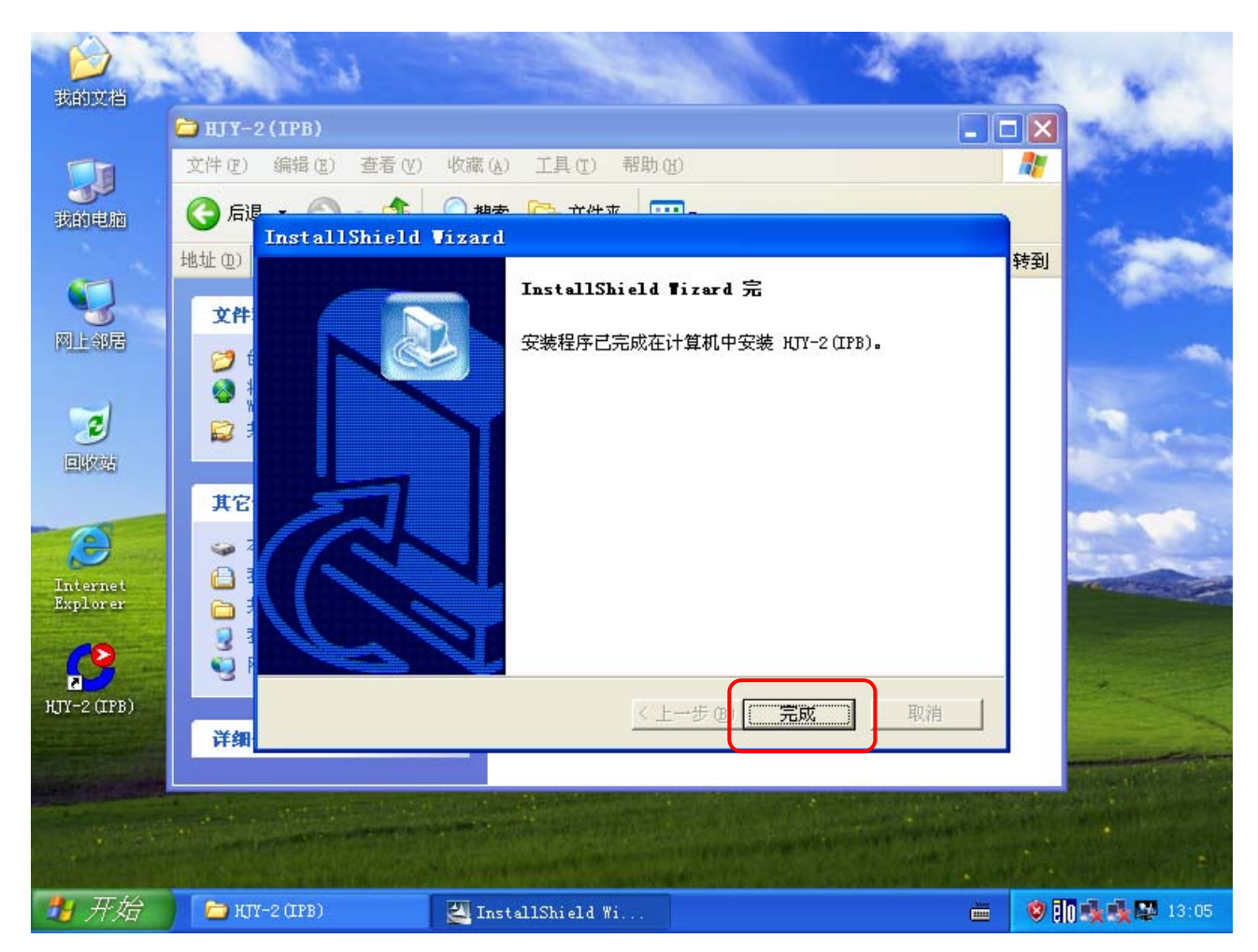

完成 HJY-2 人机交互系统软件的安装,在桌面上会有 HJY-2 程序的快捷图标。

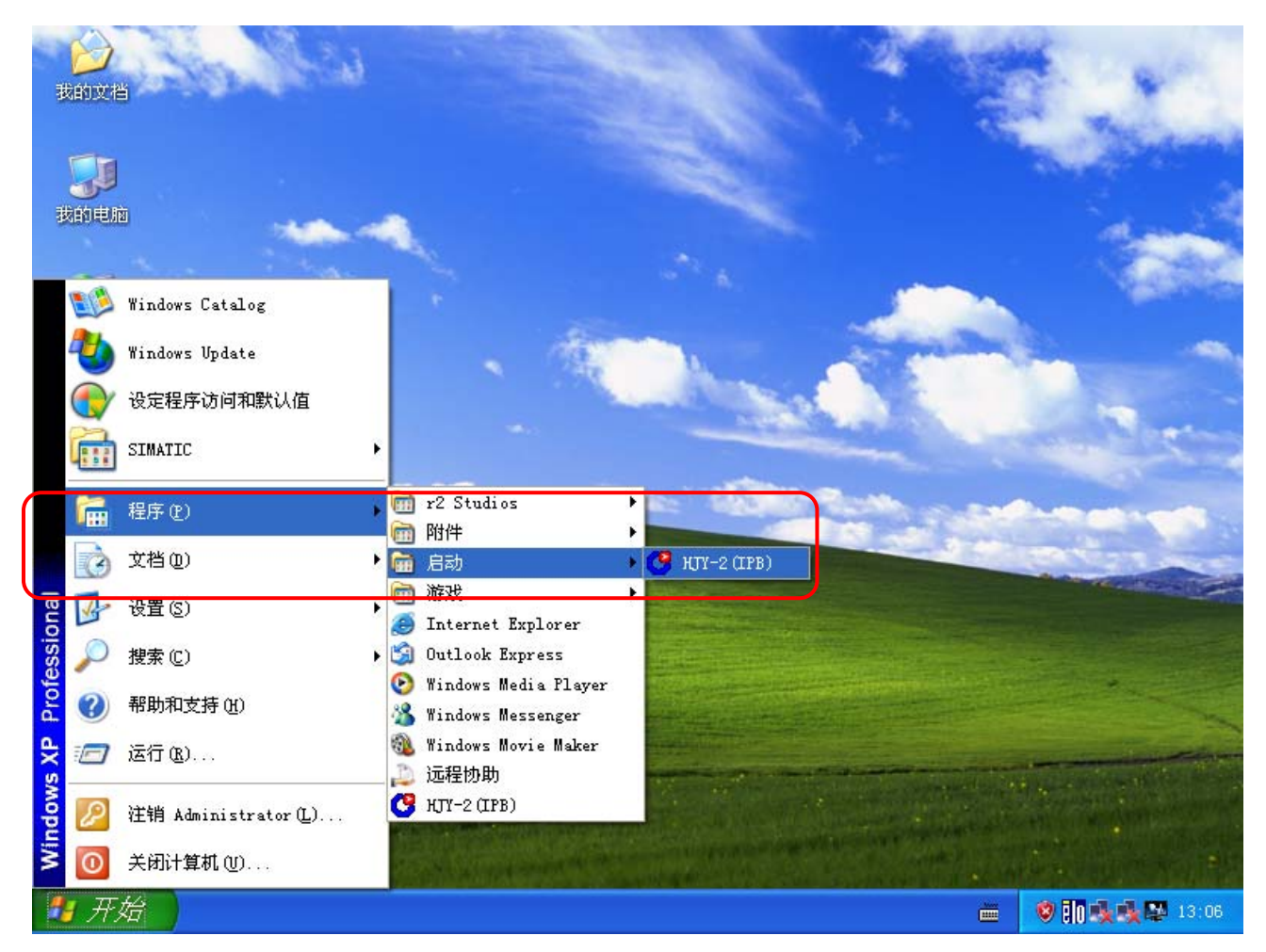

在程序的启动菜单中也会有 HJY-2 程序快捷图标,此处是随系统启动而运行的。

## 设置 HJY-2 人机交互系统软件的延时启动

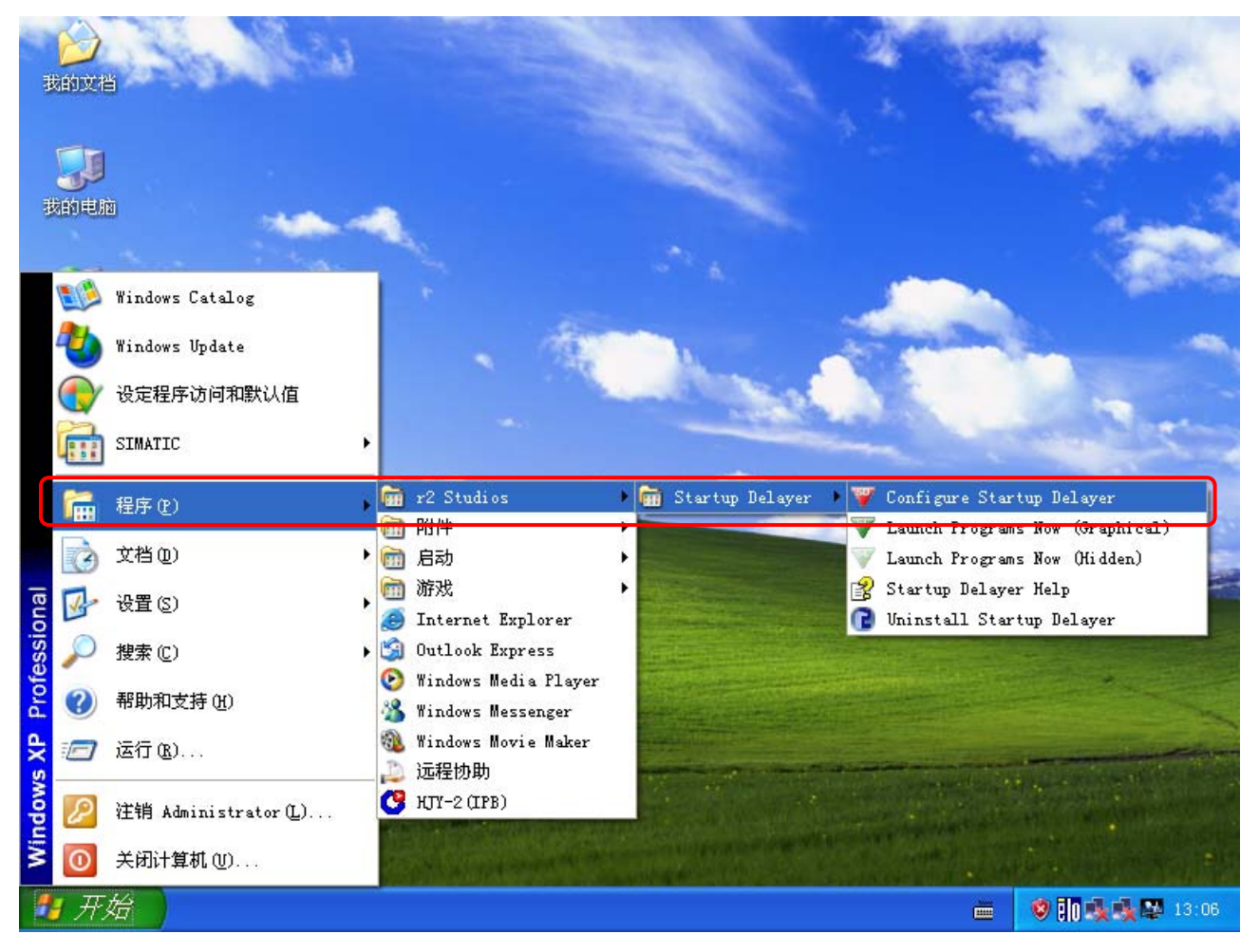

找到延时启动设置软件。

|           |                            | Sec.                |                                            | 1                     |                           | Sec.                                                                                                    |                |
|-----------|----------------------------|---------------------|--------------------------------------------|-----------------------|---------------------------|----------------------------------------------------------------------------------------------------|----------------|
| 3501      | 💜 Startup Dela             | yer - Active        |                                            |                       |                           | 4 mile                                                                                                    |                |
|           | File Actions Lang          | guage <u>H</u> elp  |                                            |                       |                           | and the second                                                                                                  | (estable)      |
|           | <b></b> $\land$ $\diamond$ |                     | 2                                          |                       |                           | a de la companya de la companya de la companya de la companya de la companya de la companya de la companya de l |                |
| 我         | <b>T</b> 🖉 🔶               |                     | 🕎 🛛 🐨 Edit Program                         |                       |                           |                                                                                                    | 1              |
|           | Filter:   All Use          | ers + Administrator |                                            | Label:                |                           |                                                                                                    |                |
|           | Program                    | Delay Path          | — 🔰 нл                                     | Y-2(IPB)              |                           |                                                                                                    |                |
| <b>P3</b> |                            | C:WIND<br>C:WVIND   | 0                                          | Target:               |                           |                                                                                                    | -              |
|           | PHIME                      | C:\WIND             | 0 C.1                                      | Program Files\HJY\HJY | /-2(IPB)\HJY_2IP_B.ex     | .e                                                                                                    | 1.00           |
|           | . IgfxTray -               | C:\WIND             | 0                                          | 670 B                 |                           |                                                                                                    | -              |
|           | HotKey                     | C:\WIND             | 0 🖉                                        | Parameters:           |                           | 02                                                                                                    | the second     |
| j,        | Persist                    | C:\WIND             | 0                                          |                       |                           |                                                                                                    |                |
|           | HIY-2(I                    | C:\Progra           | am                                         | Delay:                | 📇 Launch Typ              | e:                                                                                                    | -              |
|           |                            |                     |                                            | ): 00 : 🔟             | Normal                    | *                                                                                                    | -              |
| In<br>Ex  |                            | To Delay an A       | oplicati                                   | Start In:             |                           |                                                                                                    | 10             |
|           |                            |                     | C:1                                        | Program Files\HJY\HJY | /-2(IPB)                  |                                                                                                    | -              |
|           | Launch Delay: Not D        | Delayed             |                                            |                       |                           |                                                                                                    |                |
| HTY-      | -2 (TPB)                   |                     |                                            | Pause Startup Dela    | ayer until this Applicati | ion has Closed                                                                                                  | C. D.          |
| 101       |                            |                     |                                            | _                     | Sava                      | Cancel                                                                                                    |                |
|           |                            |                     |                                            | L                     | <u></u>                   | Gancer                                                                                                    | -              |
| -         | and the second second      | AND ADD TO THE      | A CONTRACTOR OF THE OWNER                  |                       | States and second states  | and the second                                                                                                  |                |
|           |                            |                     | a subscription of the second second second |                       |                           |                                                                                                    |                |
|           | State State of the         |                     |                                            |                       |                           |                                                                                                    |                |
|           |                            |                     |                                            |                       | a constant at the other   |                                                                                                    | and the second |
| 1         | 开始 🔰 👿 Ste                 | artup Delayer       |                                            |                       |                           | 🧐 Ēlo 🎭 🎼 🖾                                                                                                    | 13:07          |

在软件中找到 HJY-2 软件软后打开,设置延迟时间。

| 初         |                               | 652                                                                                                | 14.64                        |                 |             | 100                     | A Star                    | S.L.S.          |        |
|-----------|-------------------------------|----------------------------------------------------------------------------------------------------|------------------------------|-----------------|-------------|-------------------------|---------------------------|-----------------|--------|
| 裁         | V Startu<br><u>File Actio</u> | p Dela                                                                                             | ayer - Activ<br>guage Help   | °<br>V ()       | V Edit Prog | ran                     |                           | ×               |        |
|           | Filter: 🦀                     | All Us                                                                                             | ers + Administr              | ator            | <b>1</b> 0  | 🥂 Label:                |                           |                 | Sal    |
|           | Program                       | 1                                                                                                  | Delay                        | Path            |             | HJY-2(IPB)              |                           |                 | 1000   |
| <b>20</b> |                               | РМІ<br>ИЕ                                                                                          | Doidy                        |                 |             | 📑 Target:               |                           |                 | -      |
| 111       |                               | VIE                                                                                                |                              | C:WINDO         | -           | C:\Program Files\HJY\HJ | JY-2(IPB)\HJY_2IP_B.e     | xe              |        |
|           | <b>⊡</b> IgfxT                | ray -                                                                                              | 1                            | :WINDO          |             | 1.<br>1419/0301 - 10    |                           |                 |        |
|           | Hotk                          | <ey< th=""><th></th><th>C:WINDO</th><th></th><th>Parameters:</th><th></th><th></th><th></th></ey<> |                              | C:WINDO         |             | Parameters:             |                           |                 |        |
| E         | Pers                          | sist                                                                                               |                              | C:WINDO         |             |                         |                           |                 | -      |
|           |                               | on                                                                                                 |                              | C:\WINDO        |             |                         |                           |                 |        |
| -         |                               | -2(1                                                                                               |                              | ∠.verogram…     |             | Delay:                  | Launch Ty                 | pe:             | 100    |
| - 6       |                               |                                                                                                    |                              |                 |             | 00:00:00                | Normal                    | *               | Sec.   |
| In<br>Ex  |                               |                                                                                                    | To Do                        | lav an Annlic   | ati         | 🛃 Start In:             | J                         |                 | 101    |
| 199.1     |                               |                                                                                                    | TO De                        | iay an Applici  | ati 🗲       | C:\Program Files\HJY\HJ | JY-2(IPB)                 |                 |        |
| 1         | Launch Dela                   | ay: Not '                                                                                          | Delayed                      |                 |             |                         |                           |                 |        |
| R         |                               |                                                                                                    |                              | and the last of |             | 🕕 🔄 Pause Startup De    | elayer until this Applica | tion has Closed |        |
| ңтү-      | -2 (IPB)                      |                                                                                                    | Section 1                    |                 |             |                         |                           |                 | E.C.   |
|           |                               |                                                                                                    |                              |                 |             |                         | Save                      | Cancel          | center |
|           |                               | a latter                                                                                           | STATE OF THE OWNER           | State State     |             |                         |                           |                 |        |
|           | A CONTRACTOR OF               |                                                                                                    |                              |                 |             |                         |                           |                 |        |
| Anime     |                               |                                                                                                    | and the second second second |                 |             |                         |                           |                 |        |
|           |                               |                                                                                                    |                              |                 |             |                         |                           |                 |        |
| -         | 开始                            | W St                                                                                               | artup Delayer .              |                 |             |                         |                           | 🛛 🖬 🍇 🕸         | 13:08  |

设置延迟时间为 30 秒,然后按 Save 保存。

| #        |                            | West Press                                                                |                                     | A A A                        | S. Land                                                                                                    |
|----------|----------------------------|---------------------------------------------------------------------------|-------------------------------------|------------------------------|----------------------------------------------------------------------------------------------------|
| 350      | 🐺 Startu                   | p Delayer - Activ                                                         | 7e                                  |                              | A willing                                                                                                    |
|          | <u>F</u> ile <u>A</u> ctio | ons Language Help                                                         |                                     |                              | and it is the first had                                                                                                    |
| 我        | 🕂 🥖                        | * 🗱 🐼 🗟                                                                   | V 🕄                                 |                              | 1                                                                                                    |
|          | Filter: 着                  | 3                                                                         |                                     | ~                            | 100 C                                                                                                    |
|          | Program                    | 🔺 Delay                                                                   | Path                                |                              | A CONTRACTOR                                                                                                    |
| 20       | <b>⊡</b> €нјү              | -2(1 00:00:30                                                             | C:\Progra                           |                              | the second                                                                                                    |
|          |                            | - MI                                                                      | C:WINDO                             | N                            | Contraction of the local division of the local division of the loc |
|          |                            | VIE<br>ME -                                                               | C:WAINDO                            |                              |                                                                                                    |
|          | <b>I</b> gfx⊺              | Fray -                                                                    | C:\WINDO                            |                              | and a second                                                                                                    |
| Ģ        | <b>I ⊡</b> Hot⊧            | <ey< th=""><th>C:\WINDO</th><th></th><th>and the second second</th></ey<> | C:\WINDO                            |                              | and the second second                                                                                                    |
|          | Pers 🗹                     | sist                                                                      | C:\WINDO                            |                              |                                                                                                    |
| -        | 🗹 🗹 ctfm                   | ion                                                                       | C:\WINDO                            |                              | A REAL PROPERTY.                                                                                                    |
|          |                            |                                                                           |                                     |                              | Contra and                                                                                                    |
| In<br>Ec |                            |                                                                           |                                     |                              |                                                                                                    |
|          | Launch Del                 | ay: 30 seconds                                                            |                                     |                              |                                                                                                    |
| нтү      | -2 (TPB)                   |                                                                           |                                     |                              |                                                                                                    |
| 1.5 1    | L (II D)                   |                                                                           |                                     |                              |                                                                                                    |
|          |                            |                                                                           |                                     | and the second second second |                                                                                                    |
|          | In the second              |                                                                           |                                     |                              |                                                                                                    |
|          |                            | A CONTRACTOR OF THE                                                       | and the second second second second |                              |                                                                                                    |
|          |                            |                                                                           |                                     |                              |                                                                                                    |
|          |                            |                                                                           |                                     |                              |                                                                                                    |

延时启动设置成功后退出。

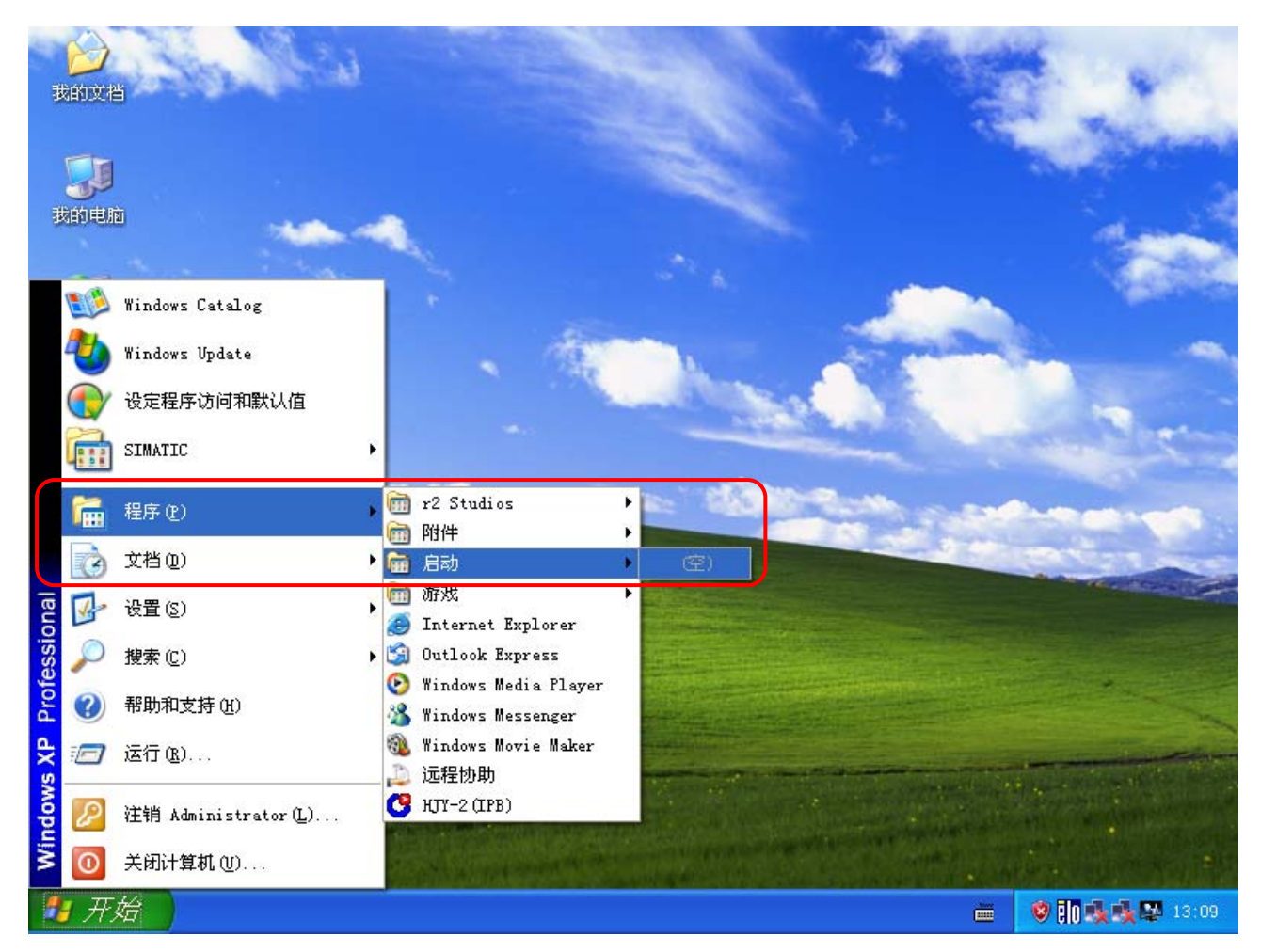

延时启动设置成功后再程序启动菜单栏中的 HJY-2 程序快捷图标会消失。

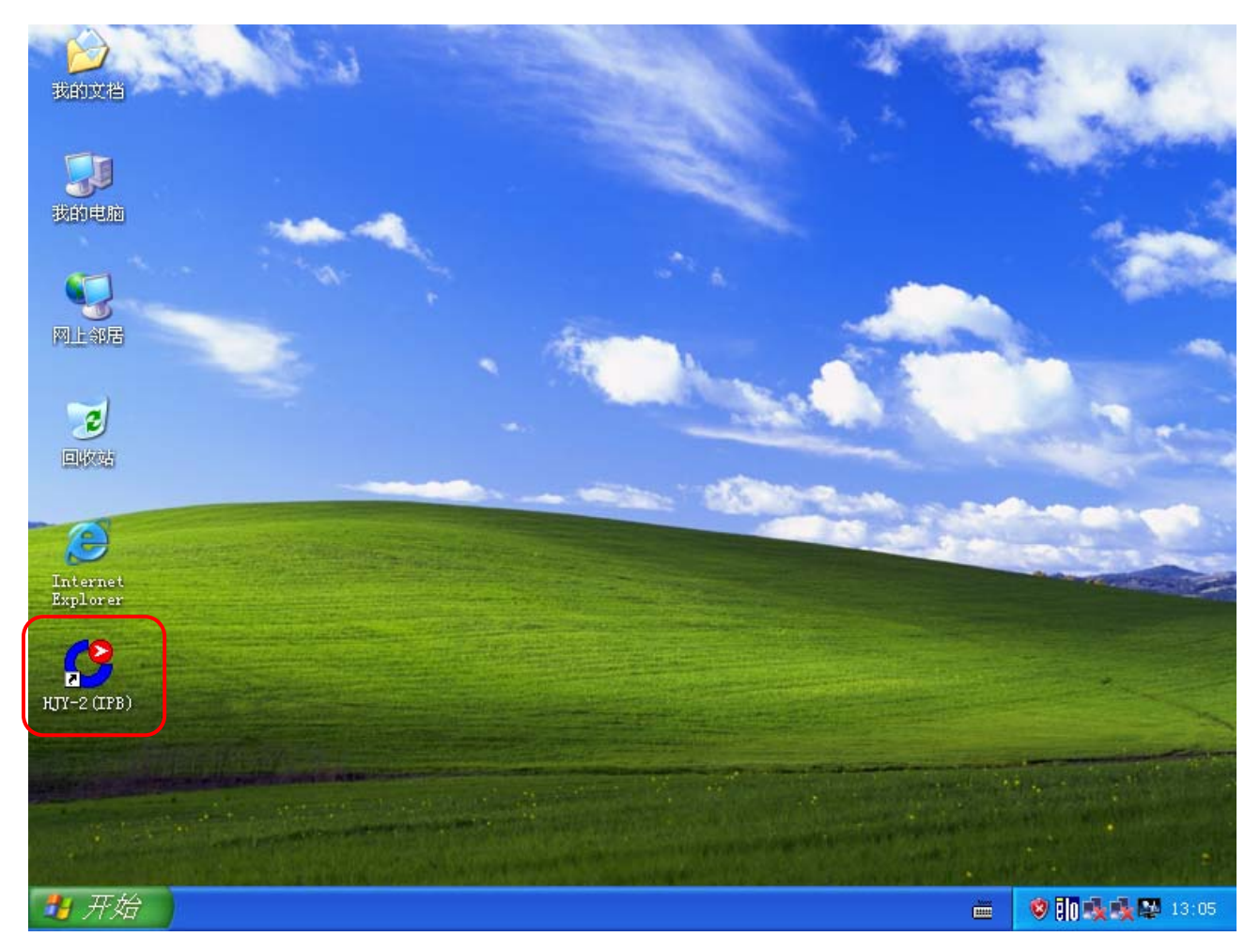

启动 HJY-2 人机交互系统软件。

注意:因 PCI9810 卡(CAN 卡)硬件及驱动程序升级,HJY-2人机交互系统软件的版本在 5.4.1.6 以下需要安装在西门子 PC627C 工控机上必须软件开发工程师修改软件,否则 HJY-2人机交互系统无法与 SRM\CIS 通讯。5.4.1.6 以上版本可以按以上方法安装。软件版本可以在服务---系统信息---人机界面软件中查看。